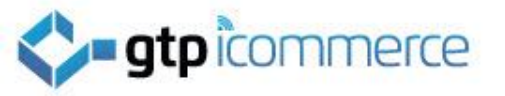

## How to Set Up GTP Email on a Samsung Galaxy

GTP iCommerce Pty Ltd

support@gtp.com.au

1300 856 533

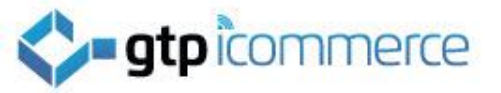

### Tap on Applications

## The **applications** button is located on the bottom right hand side of your Samsung Galaxy.

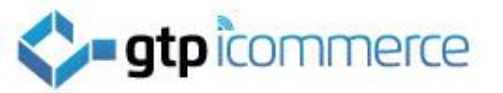

#### Tap on the icon that Says Email

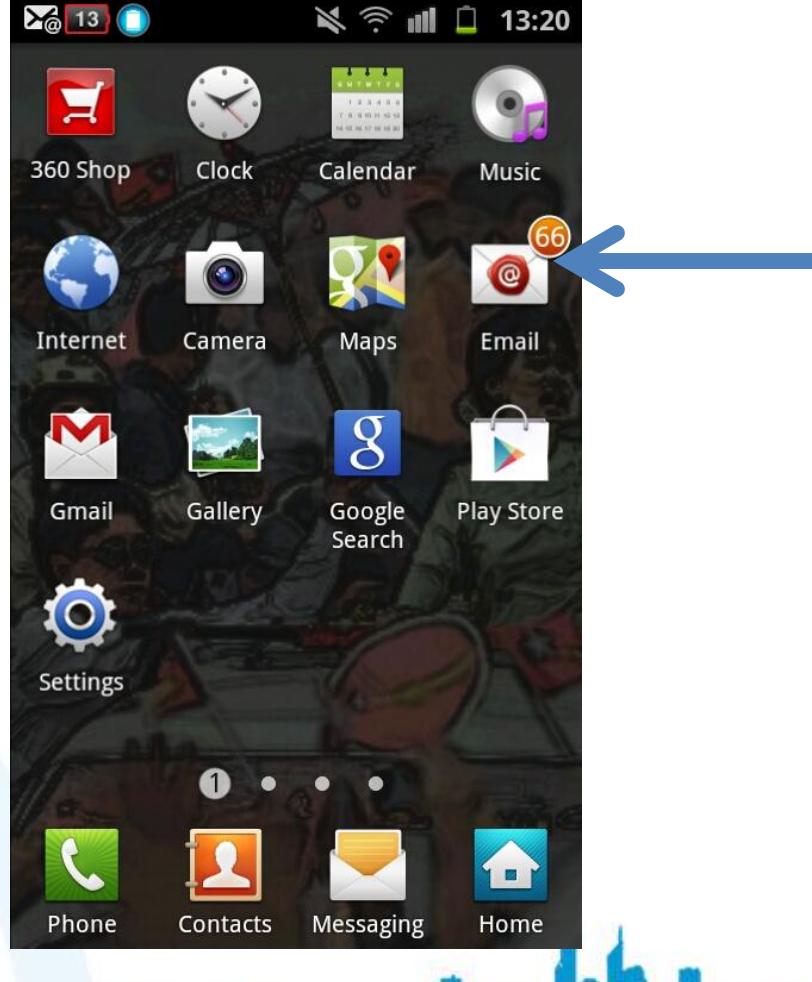

## Tap on Settings Button on Bottom Left Hand Screen.

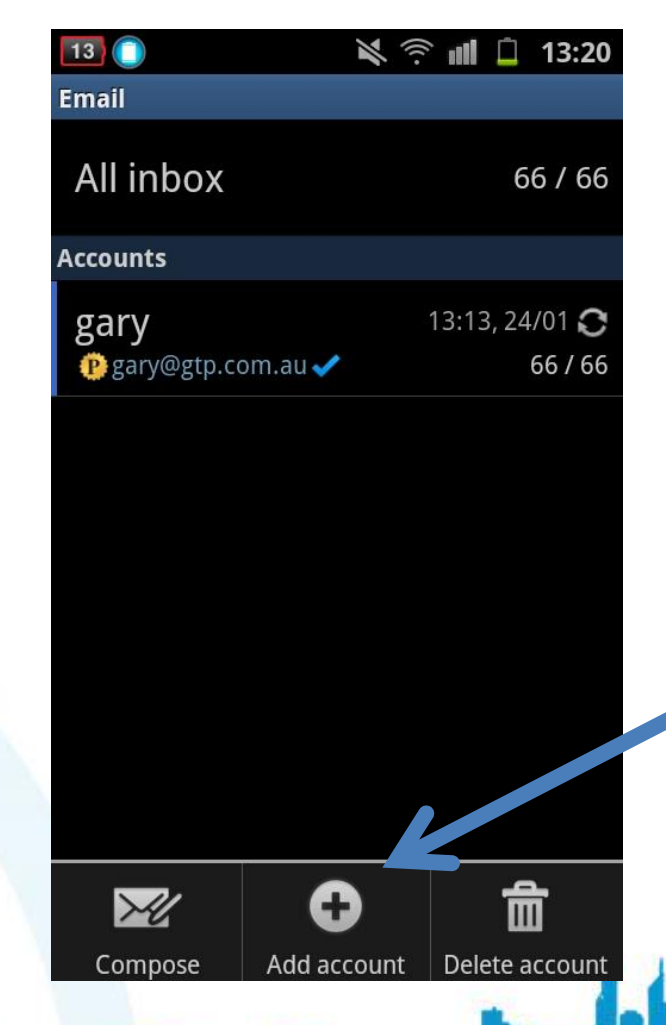

When you click on settings or options button. Not Show

You will have Add account button appear

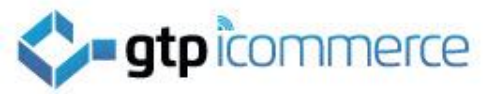

### Fill in your details below

Type in your FULL email address. See Example

Type in your password

Tick the show password so you can check you have entered it correctly

|               | 2 12                    | 🕅 <u>ि</u> 13:26 |
|---------------|-------------------------|------------------|
|               | Set up email            |                  |
| 3             | sonia@sonitamedi        | c.com.au         |
|               | Password                |                  |
| $\rightarrow$ | pAssWord123             |                  |
|               | Set as premium IMAP)    | account (POP/ ?  |
|               | Send email from default | this account by  |
| $\rightarrow$ | Show password           |                  |
|               | <b>q w e r t</b>        | <b>y u i o p</b> |
|               | a s d f g               | hjkl             |
|               | ↑ z x c v               | b n m 💌          |
|               | ?123 🗳                  | . 🗘 Done         |
|               |                         |                  |

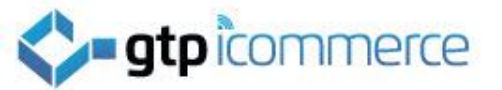

#### Click Next to Go to Next Section

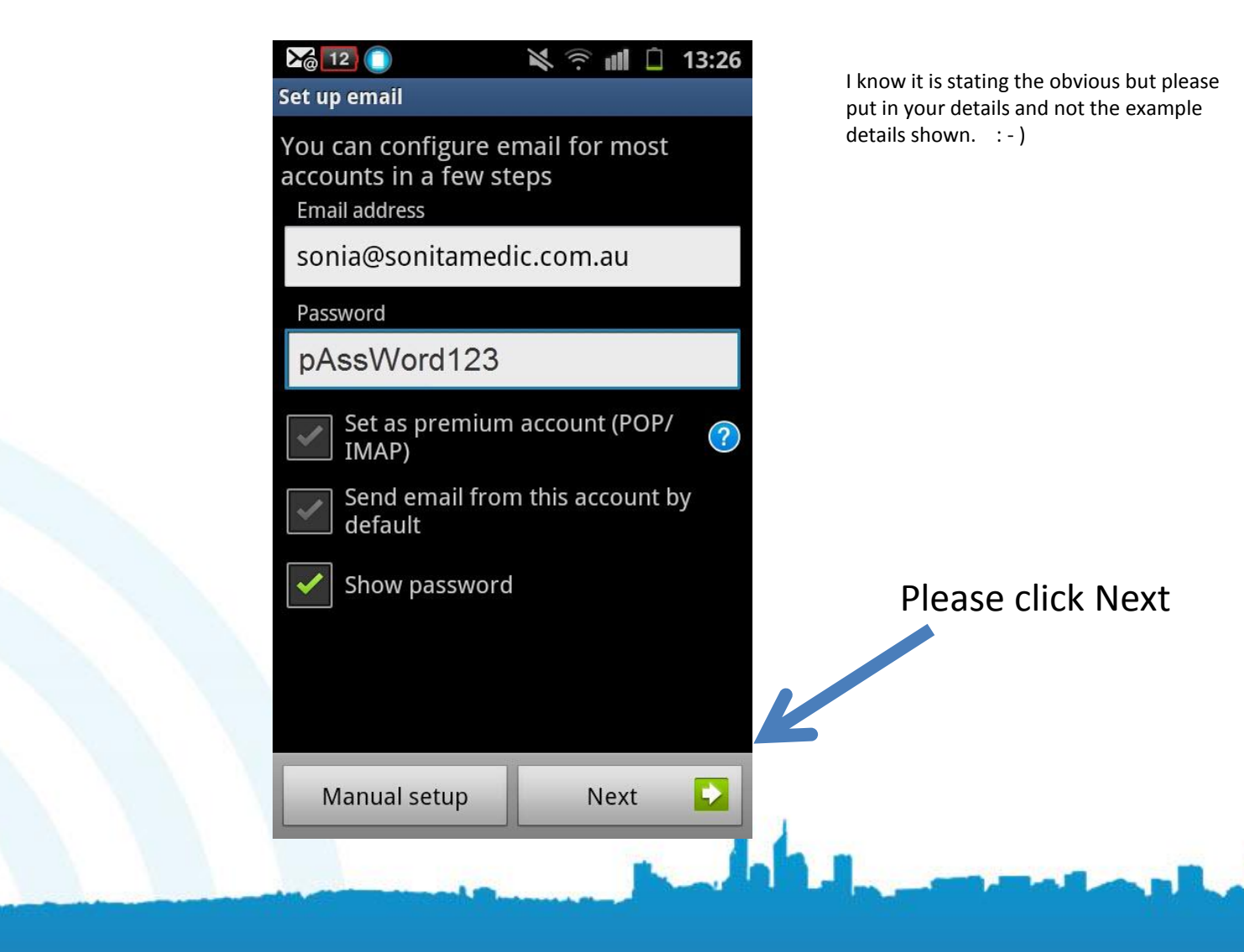

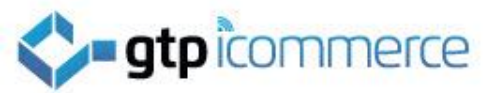

#### Wait while the Phone Checks the Email Settings

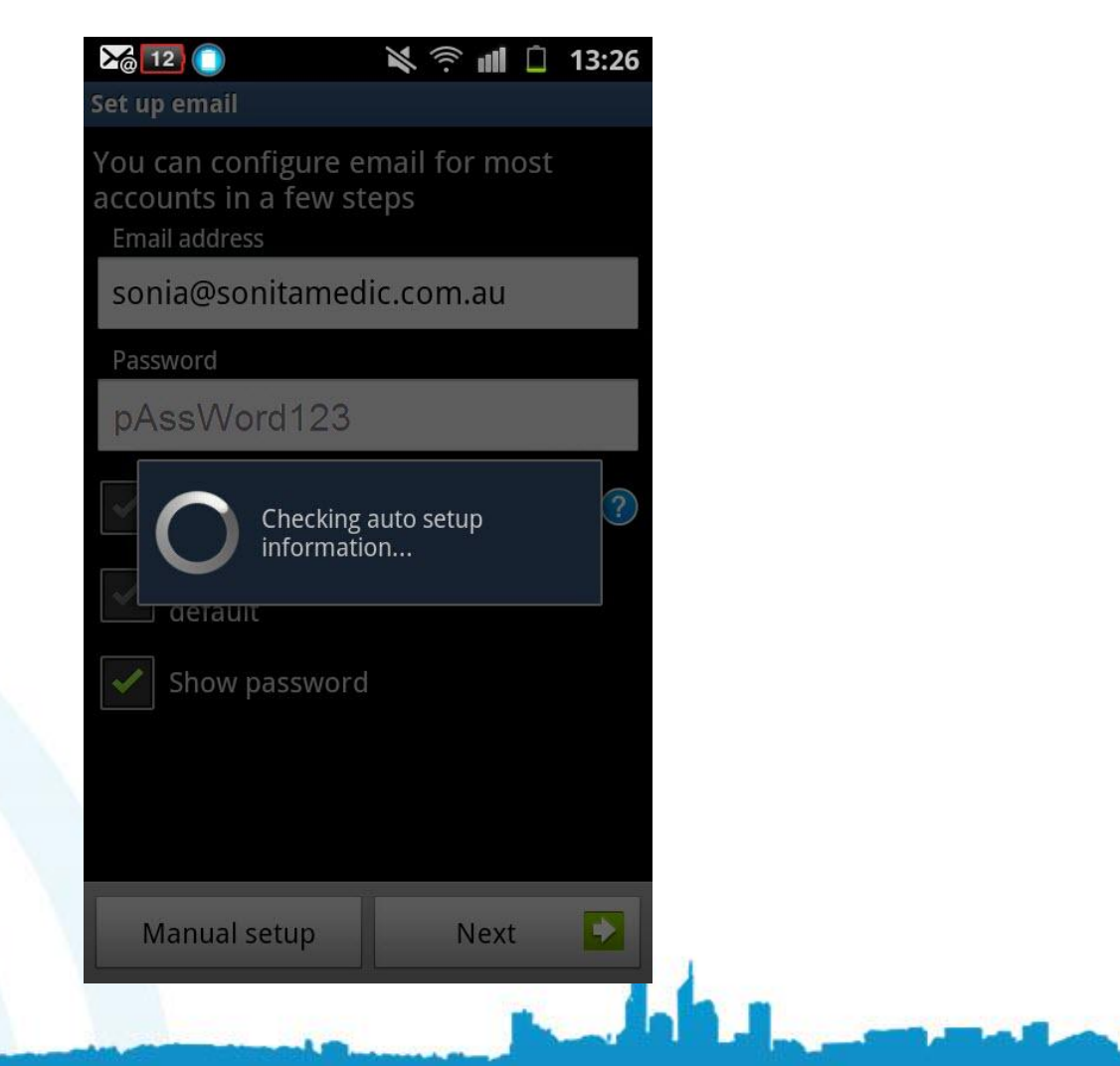

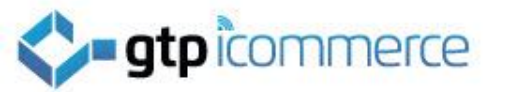

#### Select POP3 account

| ▶       ▶       >       ■       ■       ■       13:26         Add email account        ■       ■       ■       ■       ■ |
|----------------------------------------------------------------------------------------------------|
|                                                                                                    |
| What type of account?                                                                                                    |
| POP3 account                                                                                                    |
| IMAP account                                                                                                    |
| Microsoft Exchange ActiveSync                                                                                            |
|                                                                                                    |
|                                                                                                    |
|                                                                                                    |
|                                                                                                    |

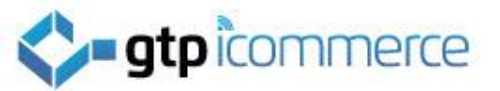

#### We Need to Make Some Changes Here

You will need to change the Username to your full email address

You will need to changed the word pop to mail

|      | 26 12 ○ 26 12 ○ 26 12 ○                                                                                                    |
|------|----------------------------------------------------------------------------------------------------|
| 1949 | Incoming server settings                                                                                                    |
|      | User name                                                                                                    |
|      | sonia                                                                                                    |
|      | Password                                                                                                    |
|      | ••••••                                                                                                    |
|      | POP3 server                                                                                                    |
|      | pop.sonitamedic.com.au                                                                                                    |
|      | Security type                                                                                                    |
| l    | None 👻                                                                                                    |
| í    | 1 2 3 4 5 6 7 8 9 0                                                                                                    |
|      | qwertyulop                                                                                                    |
|      | qwertyurop<br>asdfghjkl                                                                                                    |
|      | qwertyurop<br>asdfghjkl<br>↑ zxcvbnm ≪                                                                                                    |
|      | q       w       e       r       t       y       u       r       o       p         a       s       d       f       g       h       j       k       l         ↑       z       x       c       v       b       n       m       ≪         ?123       /       .com       □       .       ✿       Next |

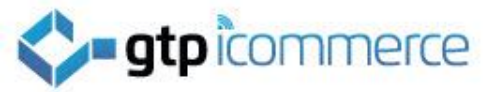

#### See how we have changed the word pop to mail

You will need to changed the word pop to mail

| <b>⊠₀12 ○ ≥ № ? ⊪ □</b> 13:27 |
|-------------------------------|
| Incoming server settings      |
| oser name                     |
| sonia                         |
| Password                      |
| •••••                         |
| POP3 server                   |
| mail.sonitamedic.com.au       |
| Security type                 |
| None 👻                        |
| <b>q w e r t y u i o p</b>    |
| a s d f g h j k l             |
| ↑ z x c v b n m 🕶             |
| ?123 / .com 니 . 🔅 Next        |
|                               |

# See how we have entered the full email address

You will need to change the Username to your full email address

| Incoming server settings   |
|----------------------------|
| User name                  |
| sonia@sonitamedic.com.au   |
| Password                   |
| •••••                      |
| POP3 server                |
| mail.sonitamedic.com.au    |
| Security type              |
| None 👻                     |
| <b>q w e r t y u i o p</b> |
| a s d f g h j k l          |
| ↑ z x c v b n m 🕶          |
| ?123 @ .com 니 . 🛱 Next     |
|                            |

× 🔅 🖬

<u>13:28</u>

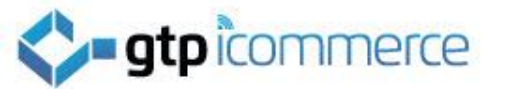

#### Scroll Down and Click Next

| 🄀 💶 🕕 🛛 🔌 🛜 📶 🗋 13:27                                                                                                    |                                                                                        |
|----------------------------------------------------------------------------------------------------|----------------------------------------------------------------------------------------|
| Incoming server settings                                                                                                    | I know it is stating the obvious but please<br>put in your details and not the example |
| Security type                                                                                                    | details shown. :-)                                                                     |
| None 🔻                                                                                                    |                                                                                        |
| Port                                                                                                    |                                                                                        |
| 110                                                                                                    |                                                                                        |
| Delete email from server                                                                                                    |                                                                                        |
| Never 👻                                                                                                    |                                                                                        |
| Next                                                                                                    | Please click Next                                                                      |
| <b>q w e r t y u i o p</b>                                                                                                    |                                                                                        |
| asdfghjkl                                                                                                    |                                                                                        |
| ↑ z x c v b n m 🕶                                                                                                    |                                                                                        |
| ?123 / .com 니 . 🗭 Next                                                                                                    |                                                                                        |
| here and here and h |                                                                                        |

# Time to Set **Outgoing** mail server settings

You will need to changed the word **smtp** to mail

Port should be set to 587

| 🔀 💶 🚺 🔰 🕺 🕅 🗋 13:28        |
|----------------------------|
| Outgoing server settings   |
| SMTP server                |
| smtp.sonitamedic.com.au    |
| Security type              |
| None 👻                     |
| Port                       |
| 587                        |
| Require sign-in            |
| <b>q w e r t y u i o p</b> |
| a s d f g h j k l          |
| ↑ z x c v b n m ≪          |
| ?123 / .com 🛏 . 🔅 Next     |
|                            |

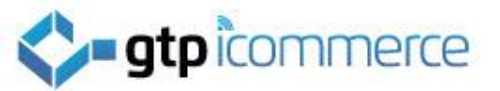

#### See how we have changed this to mail

You will need to changed the word **smtp** to mail

| Outgoing server settings   |
|----------------------------|
| SMTP server                |
| mail.sonitamedic.com.au    |
| Security type              |
| None 👻                     |
| Port                       |
| 587                        |
| Require sign-in            |
| <b>q w e r t y u i o p</b> |
| asdfghjkl                  |
| ↑ z x c v b n m 💌          |
| ?123 / .com 니 . 🛱 Next     |
|                            |

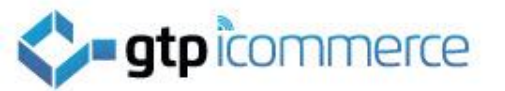

#### Scroll Down and Click Next

Scroll down and check your email address is correct and click next

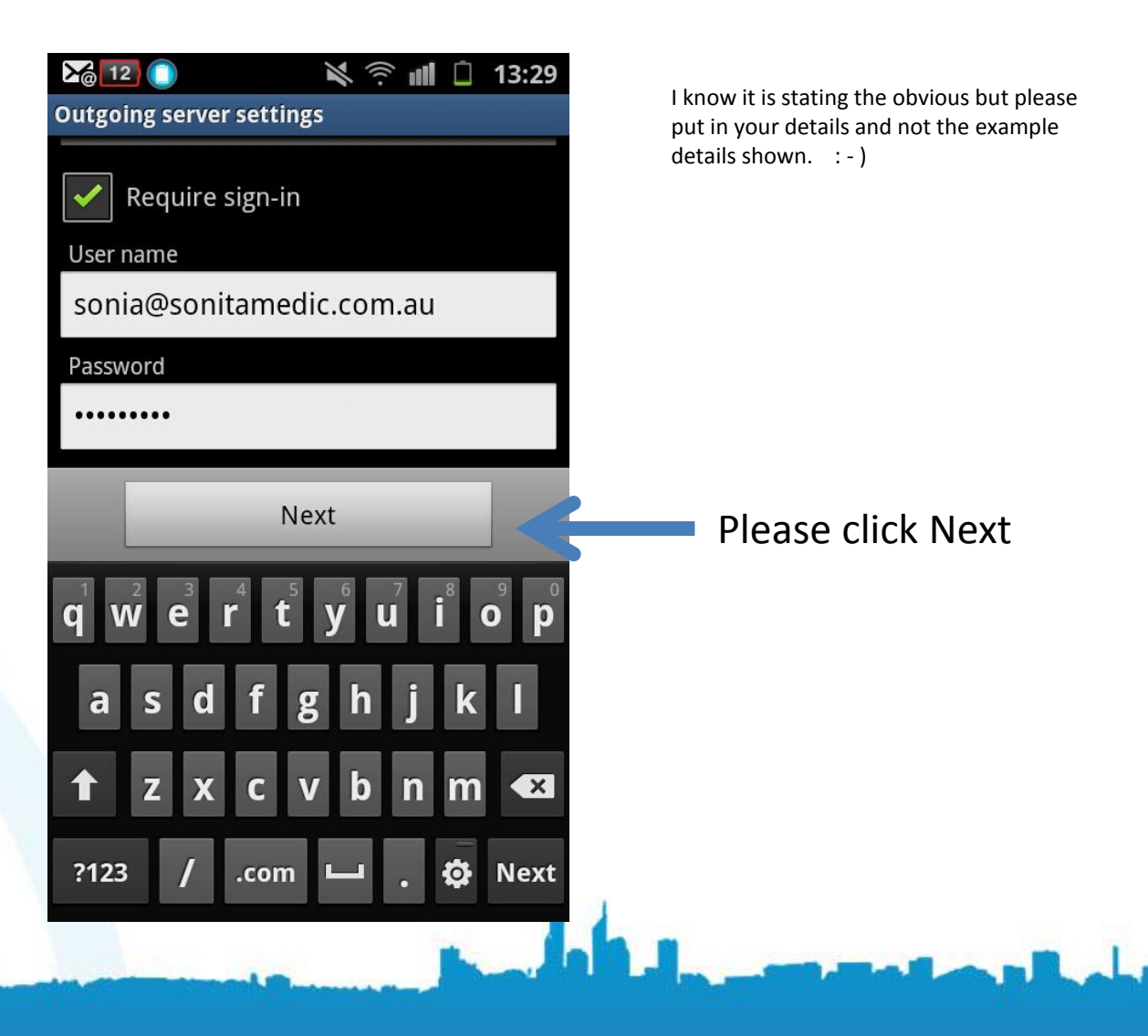

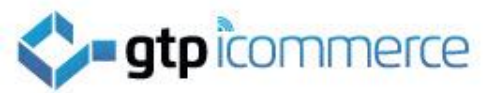

#### Now Set The Email Check Frequency

Tap here and change the frequency

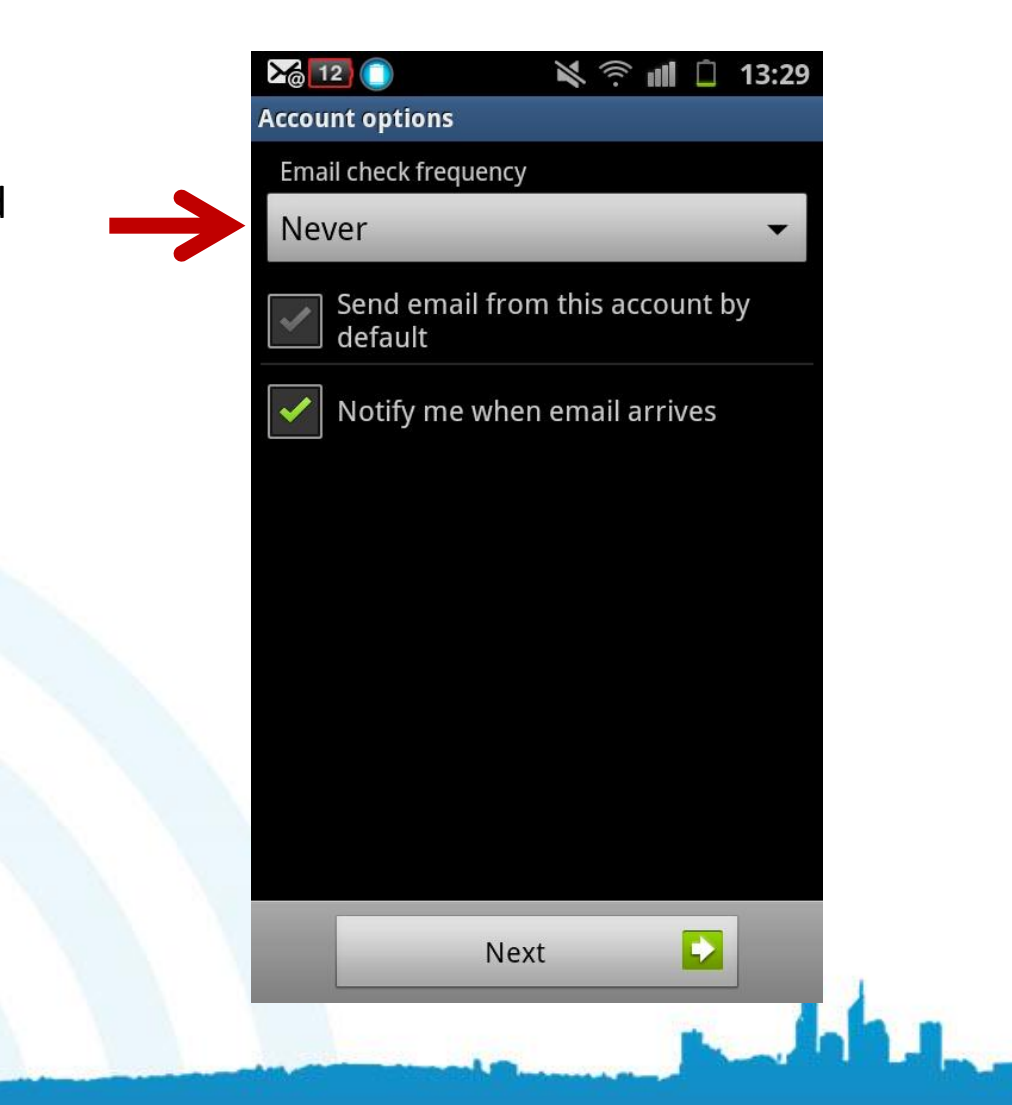

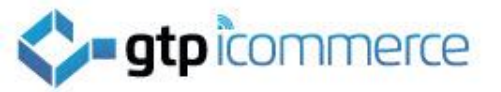

#### Click Next after Setting Email Check Frequency

See that you have made the change

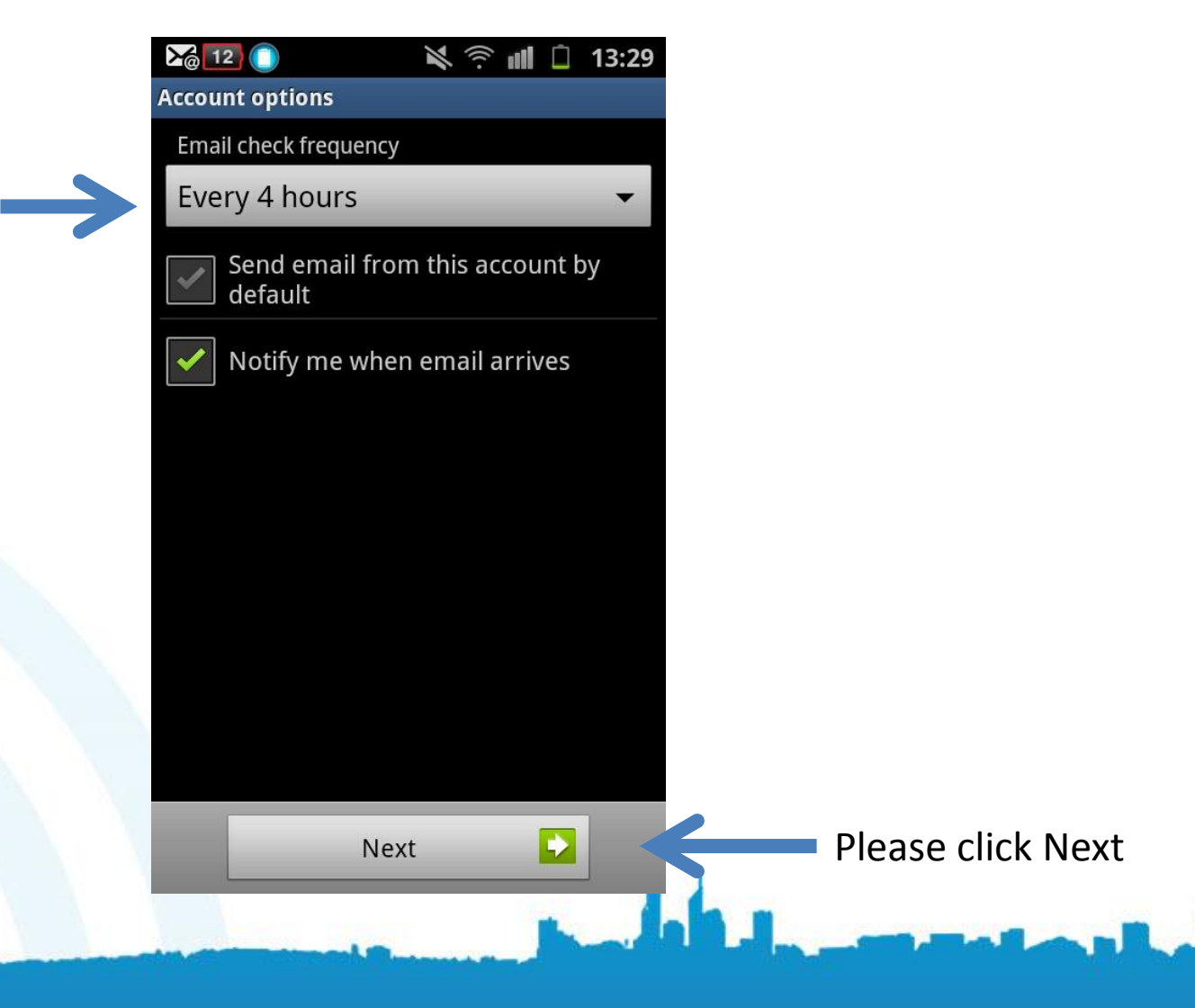

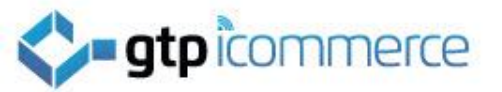

#### Give Account a Name and Click Done

Insert the appropriate text here.

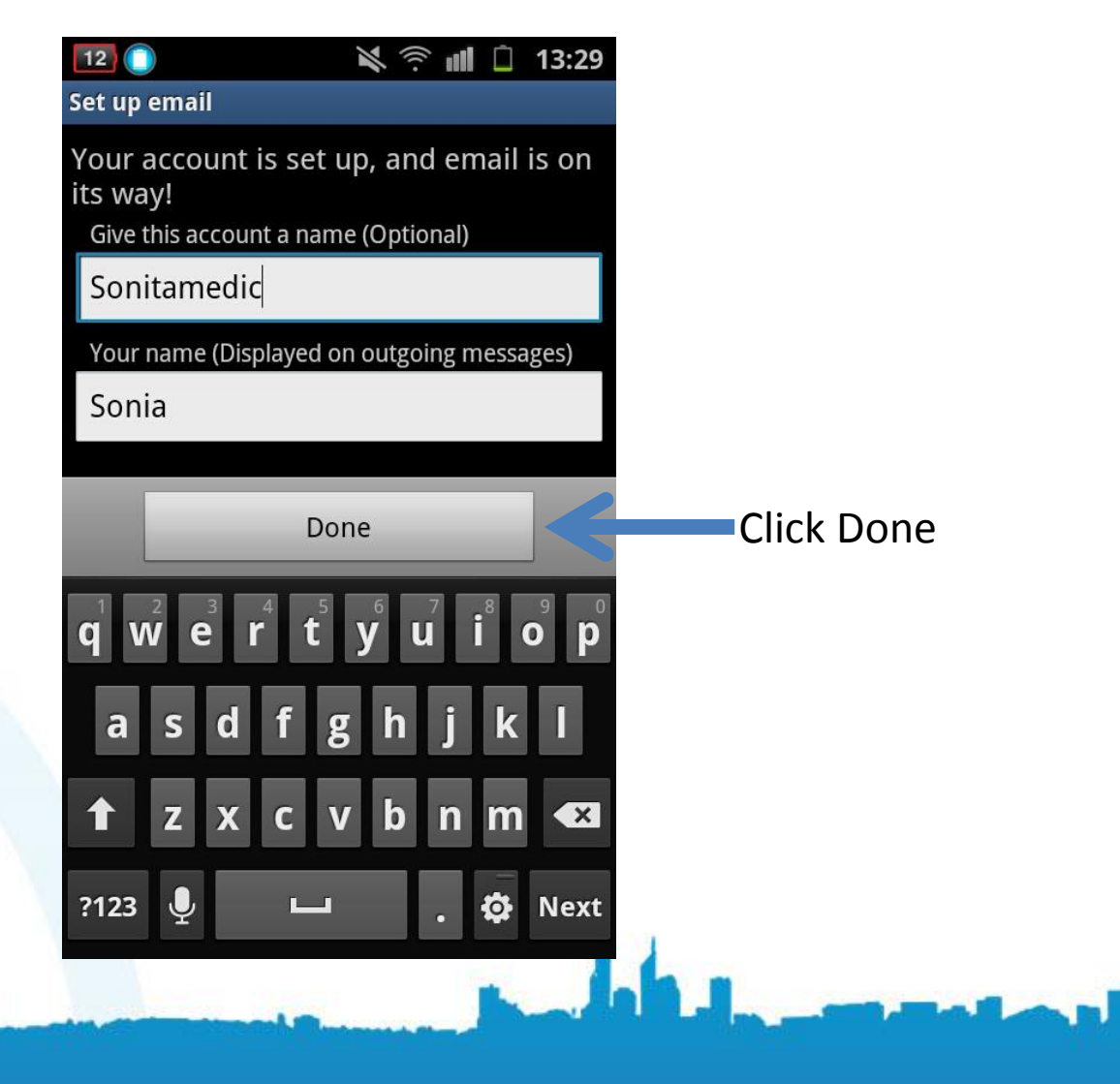

## Your Phone Will Start Checking For

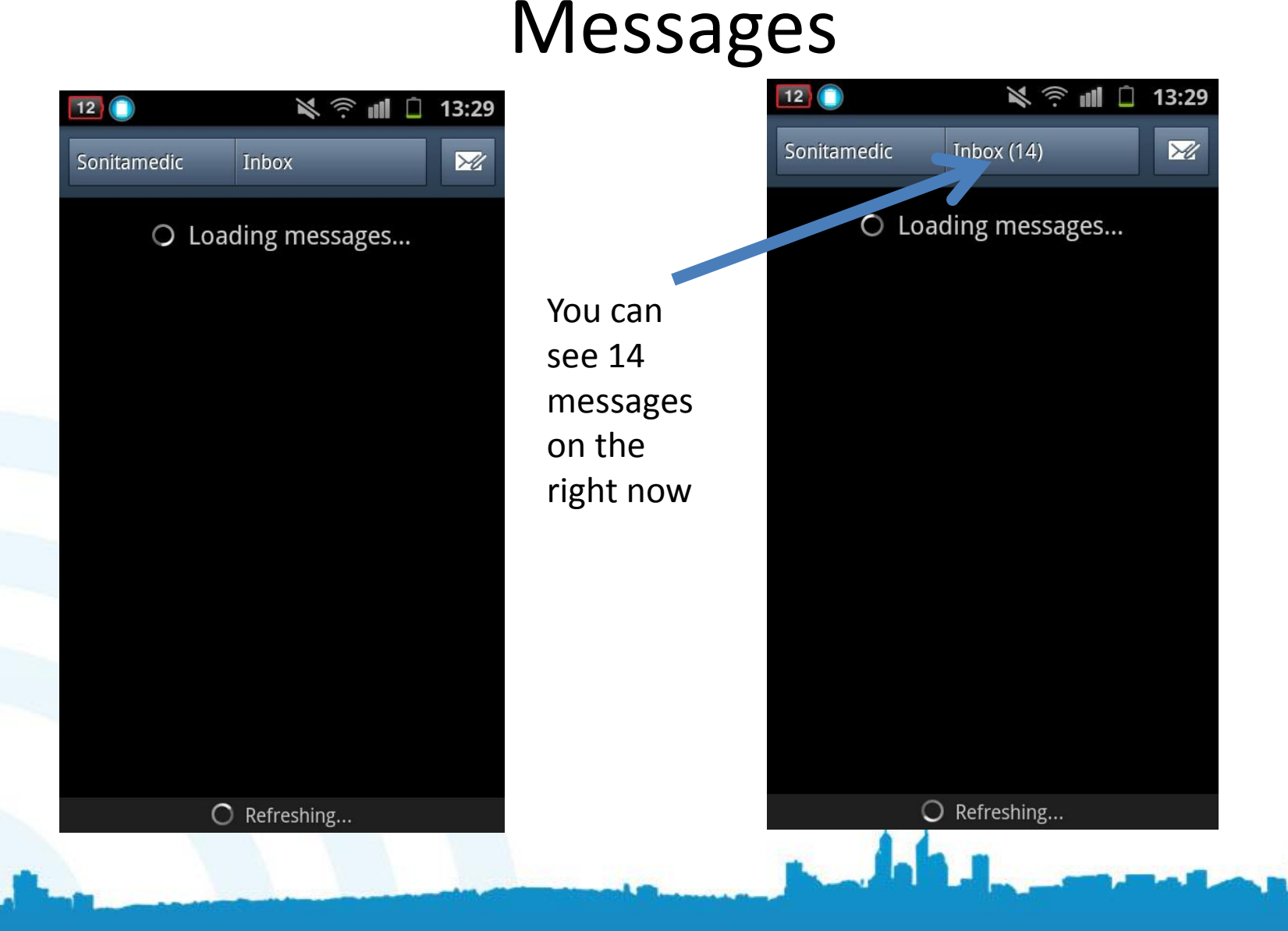

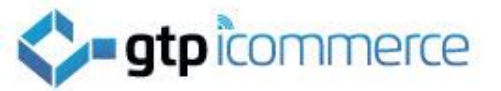

#### To Delete An Email Account

To delete an email account

Press down on the account for a few seconds until the below options appear and tap Delete account.

| E | 1] 💽 💦 🕅 🗋 13:31<br>mail           |   |
|---|------------------------------------|---|
| A | All inbox 112 / 112<br>Sonitamedic |   |
|   | Open                               |   |
|   | Compose                            |   |
|   | Refresh                            |   |
|   | Account settings                   |   |
|   | Delete account                     |   |
|   |                                    |   |
|   |                                    | - |

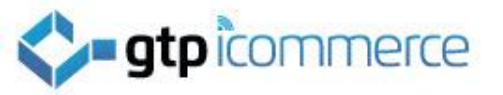

### End of Instructions

 Key issues are usually not knowing your password and not setting the outgoing mail server port number to 587

• Please follow these instructions carefully.

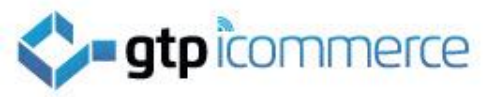

#### GTP iCommerce

- Web Site Design and Development
- SEO
- Email marketing tools
- GTP Hub Business management software
- Support: <u>support@gtp.com.au</u>
- Phone: +61 1300 856 533